# PREPARE YOUR IPAD FOR ONLINE ASSESSMENTS

## **CHARGE BATTERY**

Fully charge the iPad each evening. Bring the iPad charger to school if needed. Be sure to label it in case it is misplaced.

### **CLOSE ALL APPS**

Press the Home button twice (Gen 8/9) or swipe up from the bottom (Gen 10) to display all opened apps. Swipe each app window up and off the screen.

#### **CLOSE TABS**

Open Safari and tap Tabs. Tap/hold on Done. Choose Close All Tabs. To set up automatic tab clearing, tap Settings app and Safari. Tap Close Tabs. Select desired frequency.

# **CLEAR HISTORY**

Tap Settings and scroll to the Safari app. Tap Clear All History and Website Data.

#### **CHECK AUDIO**

Connect headphones or earbuds. Play a video to confirm audio.

#### **RESTART**

To conserve battery, address performance issues, and ensure a clean restart, shut down the iPad. Hold down the power button and swipe Off on the power down message.

Report any iPad issues to the Core teacher as soon as possible. The building Tech Aide will assist.